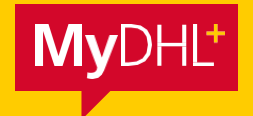

# MyDHL+ STRUČNÝ NÁVOD

Jednoduše rychlý. Jednoduše efektivní. Jednoduše skvělý.

DHL Express – Excellence. Simply delivered.

Zákaznická linka DHL Express

840 103 000 / 220 300 111

DHL Express (Czech Republic) s.r.o. Nádražní 2697/93 702 00 Ostrava www.dhl.cz/express

Platné od: 07/2018

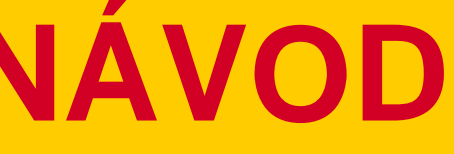

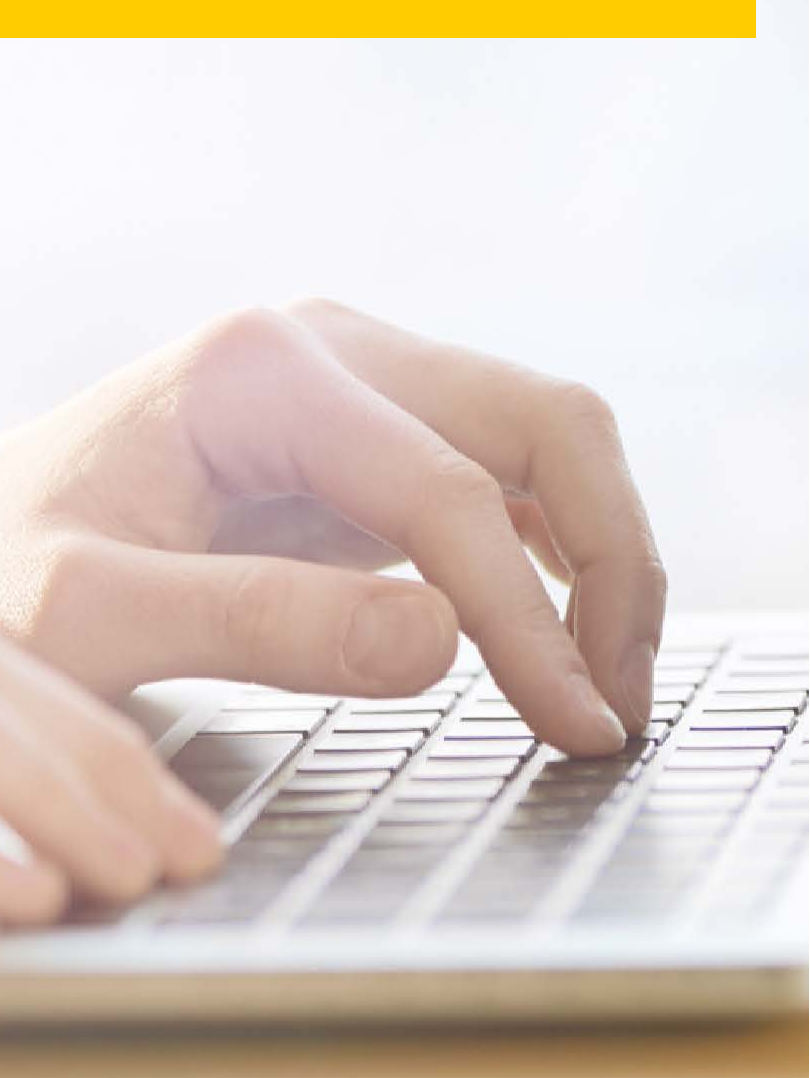

MyDHL+ je intuitivní platforma, která Vám pomůže zjednodušit proces posílání zásilek, ať už jsou Vaše potřeby jakékoliv. S její pomocí můžete využívat všechny výhody, které DHL nabízí v nové éře mezinárodní přepravy.

### MyDHL+ DOMOVSKÁ STRÁNKA

Využívat MyDHL+ můžete i bez přihlášení. Stačí, když na domovské stránce MyDHL+ kliknete na tlačítko *Vytvořit novou zásilku*. Pokud chcete využívat veškeré výhody, které tato nová platforma nabízí, např. seznam všech Vašich předešlých zásilek a adres, doporučujeme Vám přihlásit se (nebo si vytvořit účet).

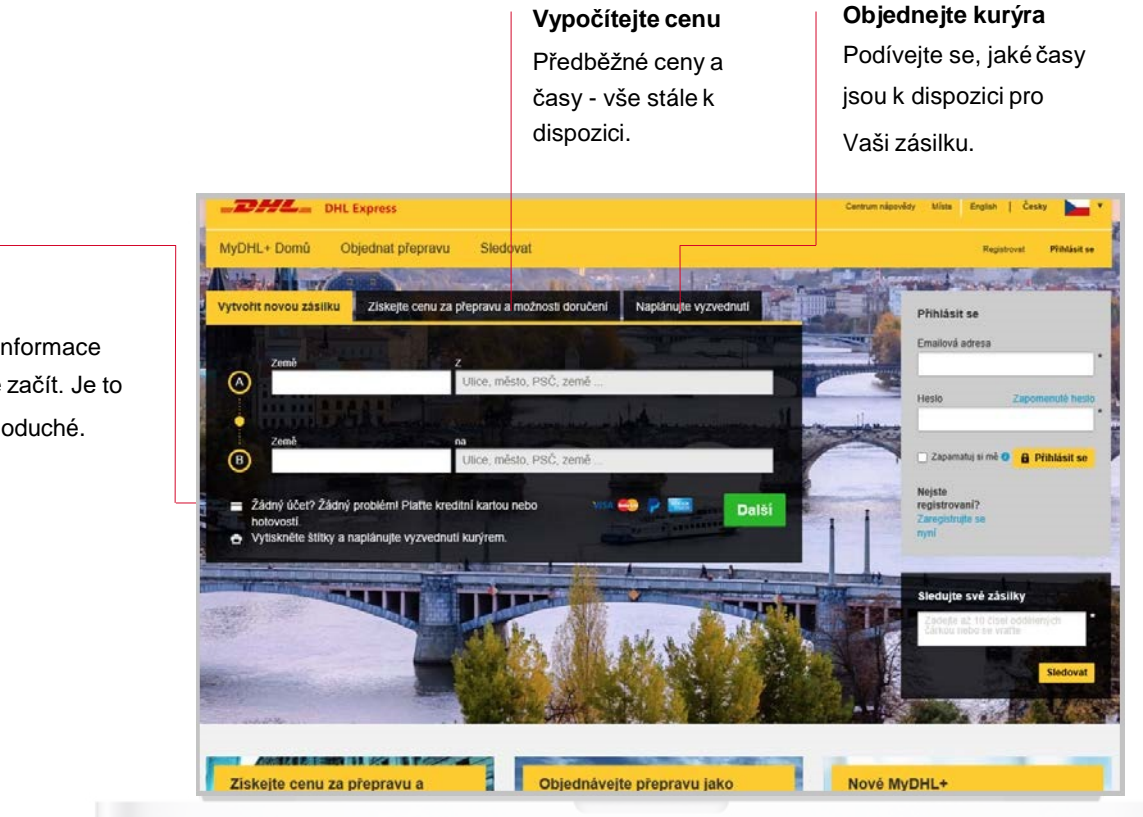

Vytvořte zásilku (jako host) Jednoduše vložte informace o zásilce a můžete začít. Je to opravdu takto jednoduché.

### PŘIHLÁŠENÍ

Nemusíte se přihlašovat, pokud chcete používat pouze základní funkce MyDHL+. Pokud ale chcete vidět své předešlé zásilky a použité adresy, doporučujeme Vám přihlásit se.

### 1. Registrovaný uživatel

Již máte uživatelské jméno a heslo? Skvělé. Vložte své údaje na domovské stránce MyDHL+ a získejte přístup.

2. Registrujte se

Registrace je rychlá a snadná. Jakmile si vše jednou nastavíte, už budete vždy k přihlášení používat jedno snadno zapamatovatelné přístupové jméno (Váš email). A můžete začít spravovat všechny své zásilky – na jednom místě.

 Nemáte přihlašovací údaje? Nevadí.
 Jednoduše klikněte na MyDHL+ Domů a získejte přístup k základním funkcím pro vytvoření zásilky.

## ROZHRANÍ

Jakmile se jednou přihlásíte, získáte přístup ne využívat všech výhod, které MyDHL+ nabízí.

### Nastavte si své vlastní rozhraní

Vyberte si, které funkce jsou pro Vás nejužitečnější, a přizpůsobte rozhraní Vašim potřebám.

| Krok za krokem                                                                                                    | Vše v jednom                                                |        |       |
|----------------------------------------------------------------------------------------------------|-------------------------------------------------------------|--------|-------|
| Zabracil každý trok na nové strános                                                                                              | Zeambineviat vSectory krsky ina jedné obrazovouristilence   | -      |       |
|                                                                                                    |                                                             | Zrušit | Uloži |
|                                                                                                    |                                                             |        |       |
|                                                                                                    |                                                             |        |       |
| ras MyDHL+ Dashboard                                                                                                    |                                                             |        |       |
| e to na Vás - stačí zvolit zobrazení přehle                                                                                      | dového panelu, které chcete vidět při přinkášení do MyDHL+I |        |       |
| ras myDHL+ Dashboard<br>e to na Vás - stačí zvotit zobrazení přehler<br>⊁ Vytváření zásitek                                      | dověho panelu, které chcete vidět při přihlášení do MyDHL+I |        |       |
| ras myDHL+ Dasnboard<br>e to na Vás - stači zvotil zobrazeni přehler<br>> Vytvářeni zástlek<br>> Montorování a sledování zástlek | dověho panelu, které chcete viděř při přinášlení do MyDHL+H |        |       |
| Vas MyUHL+ DashDoard<br>le to na Vás - stači zvolit zobrazení přehlen<br>Vytválení záslek<br>Montorování a sledování záslek      | dového panetu, které chcete viděl při přihlášení do MyCHL+H |        |       |

### **Zásilky vyžadující další akci** Klikněte na *Edit* a dokončete Vaši zásilku,která zůstala nekompletní nebo nezařazená.

| Zásilky vyžadující akci<br>Zasty stří rebyly předky to skeprey                                                    |                                     |                                      | Moje vyzvednuti                                                                                                 |
|----------------------------------------------------------------------------------------------------|-------------------------------------|--------------------------------------|----------------------------------------------------------------------------------------------------|
| Moje zlastvy                                                                                                    |                                     |                                      | Nadcházejíci                                                                                                    |
| Qy lest 3                                                                                                    | Illebana manu                       | Q, Rychlý náhled                     | Žáchá vyzvednuť                                                                                                 |
| Testk                                                                                                    |                                     | Upravt                               | Předchozi vyzvednuti                                                                                            |
| 2002007121                                                                                                    |                                     | Zobrazil všechny nepotyrzané zásilky | Tuesday, May 22<br>14:00 - 17:00                                                                                |
| l přepravě a přípraveno k doručení<br>alky olicialy spoelanst bitt, teni anlat coset vebyl condany<br>Moje zástky |                                     |                                      | Rychlé odkazy                                                                                                   |
| G) 5008205162<br>Jifi Flogr ra test<br>Jifia Flogr<br>VIENNA<br>AUSTRIA                                           | Pipsveno kodeslani<br>Pieprava dnes | Q, Rychilj mähled<br>Zabraet         | have a second second second second second second second second second second second second second second second |

### Všechny statusy zásilek na první pohled Rychlý přehled informací o všech zásilkách

za posledních 90 dní.

| HIROVIZ DODE                |    |     |                                                                                |                                            |                                      |                                                                           | 4                                          |
|-----------------------------|----|-----|--------------------------------------------------------------------------------|--------------------------------------------|--------------------------------------|---------------------------------------------------------------------------|--------------------------------------------|
| a synthy                    | 10 | -   |                                                                                |                                            |                                      |                                                                           |                                            |
| Mote câulty                 | •  | 0   | Zásilky čekájící na zp                                                         | acevání                                    |                                      |                                                                           | 8                                          |
| Nam zárdiky (Zabrakowi Vše) |    |     | Drefni monestka.                                                               |                                            |                                      |                                                                           |                                            |
| Võichna data                | •  |     | Vytokinout uzbyłnie                                                            | i pro kurijez                              |                                      |                                                                           |                                            |
| ar (Zobrazani Vin)          | 2  |     | files Salad polla                                                              | T of some billing on a                     | and a literature                     |                                                                           |                                            |
| Nepotyrzeno                 |    |     | arrend and freeze                                                              | n oo minimiliaan yo n                      | diversity +                          |                                                                           | Constant 1 - 2222 Links                    |
| Pripraveno k odestani       | 0  | 2   | test 3<br>Delawi (1)                                                           | Datum zásilky<br>Miszkost doročení         | EXPRESS 9:00                         | Consist z<br>CHL Express<br>Tent                                          | Karn<br>Best<br>Taul                       |
| ty (Zubrazani Vico          | 3  | - 1 | Uicžeso mnou                                                                   | Popis                                      | test                                 | Citomore, GZICH REPUBLIC, THE                                             | VIENNA, AUSTIKA                            |
| 304230190 - ESS             | 2  | 1   | vytuste<br>tomas simonovsky@dhl.o                                              | n                                          |                                      |                                                                           |                                            |
| (Land)                      |    | - 1 | Q. Bytal) value                                                                |                                            |                                      | Upost Date                                                                | C Navioral Colifability                    |
| Zobrazit pouze Oblibené     |    | •   | <ul> <li>6505205182</li> <li>Phpraveno K odesatní<br/>Přeprava dnes</li> </ul> | Detum zásiky<br>Michaest doručení<br>Popis | May 22, 2018<br>EXPRESSE 9:00<br>fad | Orestutz<br>EHL Express<br>Tomus Smerowky<br>Clauseur, CZECH REPLACE, THE | Kare<br>test<br>pi Flege<br>VENNA, AUSTRIA |
| Nezobrazowst skryté zásilky | •  |     | Vytusti<br>tomas simonovsky@dhLo                                               | m                                          |                                      |                                                                           |                                            |
|                             |    | - 1 | Q. Hyusel same                                                                 |                                            |                                      | The Dink Kephone Mendlers                                                 | and the code close                         |

### Jakmile se jednou přihlásíte, získáte přístup nejen k základním funkcím, ale také můžete

### Sledujte Vaše vyzvednuté zásilky

Zde můžete vidět aktuální status každého vyzvednutí - zda zásilka již byla vyzvednuta, zda je připravena pro kurýra anebo zda požadujete vyzvednutí zásilky jiný den.

| Filtroval podle                 |              |                                   |                                   |                              | Without a bottomy and         | in; 4                       |
|---------------------------------|--------------|-----------------------------------|-----------------------------------|------------------------------|-------------------------------|-----------------------------|
| Typ zásiky                      |              |                                   |                                   |                              |                               |                             |
| Majo zásiky 🔹                   | © Zi         | silky čekájící na zpr             | acování                           |                              |                               | 8                           |
| Datum cisility (Zebraceni Vile) |              | /ytisknout uzžvěrku               | i pro kurýra                      | Rensoldovat                  |                               |                             |
| Viedna dala 🔹                   |              |                                   |                                   |                              |                               |                             |
| Sau (Lasaruni Viet              | 0 10         | Selecit poste<br>Změny dal (ukázi | n og nejnovijslich po n           | ejstanši) 💌                  |                               | Zobaccol 1 - 1 z 1 Záslik   |
| Perraveo k ofesiloi             |              |                                   |                                   |                              |                               |                             |
|                                 | C + 6        | 505205182<br>Ipraveno k odestári  | Datum zásilky<br>Možnost coračení | May 22, 2018<br>EXPRESS 9:00 | Odestal z<br>DHL Express      | Kam<br>test                 |
| itay (Zabaqosal Vila)           | P            | ieprava daes                      | Popis                             | test                         | Clonec, CZECH RSPUBUC, THE    | jei fige<br>Vienna, Austria |
| -ESS 1                          | v<br>tr      | rtvolli<br>mas simoncvsky⊜dbi co  |                                   |                              |                               |                             |
| Obiberé                         | 9.9          | dity sideod                       |                                   |                              | Finckiski Kapinovat Vytovita; | siteini itha Zniit siaku    |
| Ga                              | Zebrazeri t- | 1:12mBy                           |                                   |                              |                               |                             |

### Sledujte zásilky

Vyberte si, zda chcete sledovat zásilky ze svého rozhraní nebo pomocí panelu nástrojů.

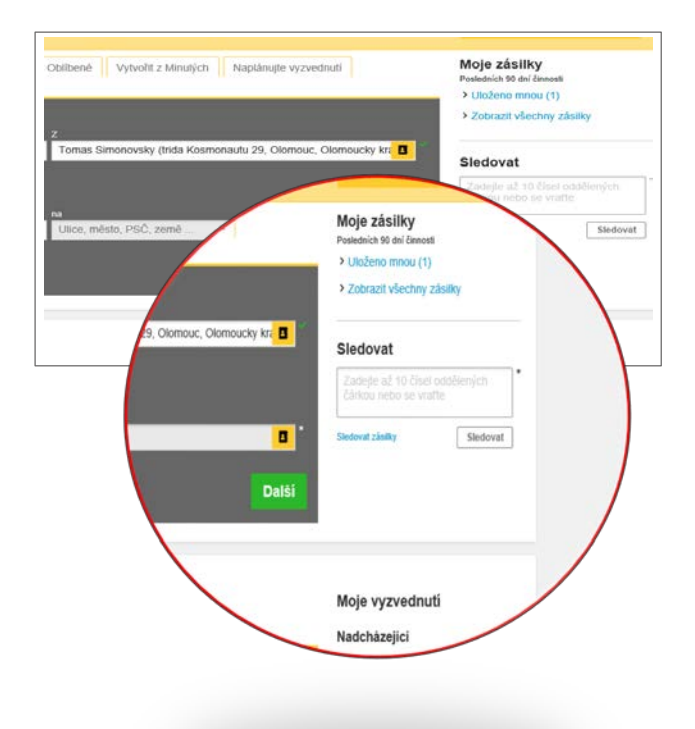

# PANEL NÁSTROJŮ

Vždy po ruce, vždy připraven – panel nástrojů je zkratkou ke správě a sledování zásilek, změně nastavení nebo aktualizaci Vašeho profilu.

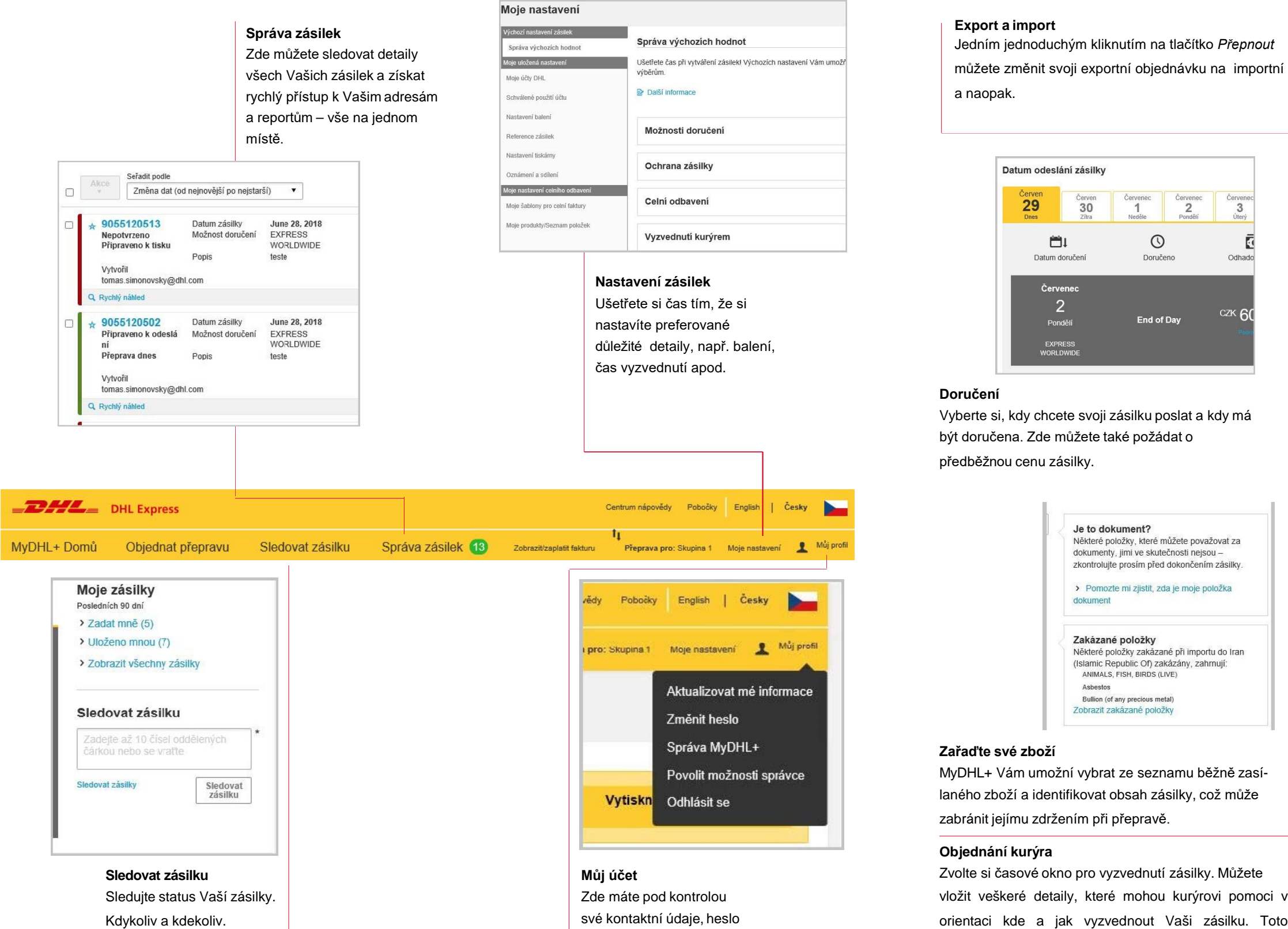

a uživatelský profil.

### **EXPORT A IMPORT** Klikněte na Vytvořit zásilku a objednejte libovolnou exportní nebo importní přepravu.

Vytvořit zási

nastavení bude uloženo i pro příští zásilky.

| _DHL_             | DHL Express      |                  |          |               |                          | Centrum   |
|-------------------|------------------|------------------|----------|---------------|--------------------------|-----------|
| MyDHL+ Domů       | Objednat přeprav | vu Sledovat zási | ku Sprá  | va zásilek 13 | Zobrazit/zaplatit faktur | u Pře     |
| tvořit zásilku —— | — Platit —— Tisl | ¢                |          |               | <b>⊘</b> Zn              | ušit 🛛    |
| Odkud             |                  |                  |          | 6             | Kam                      |           |
| Jméno a Příjmení  |                  |                  |          |               | Jméno a Příjmení         |           |
| Tomas Simonovsk   | Ŋ                | B                | ~ -      | Prehodit      | Tomas Simonov            | rsky      |
| Společnost ()     |                  |                  |          |               | Společnost 👔             |           |
| DHL Express       |                  |                  | ~        |               | DHL Express              |           |
| Země              |                  |                  |          |               | Země                     |           |
| CZECH REPUBLIC    | C, THE           |                  | ~        |               | CZECH REPUB              | LIC, THE  |
| Adresa            |                  |                  |          |               | Adresa                   |           |
| trida Kosmonautu  | 29               |                  | <b>~</b> |               | trida Kosmonau           | tu 29     |
| Adresa 2          |                  |                  |          |               | Adresa 2                 |           |
| 1086              |                  |                  | ~        |               | 1086                     |           |
| Adresa 3          |                  |                  | 1        |               | Adresa 3                 |           |
|                   |                  | 2011222413       |          |               |                          |           |
| 779.00 × 0        |                  | Olomoucky krai   | ~        |               | 779.00                   | Olomou    |
|                   |                  | erent adding mag | J        |               |                          | 0101100   |
| Emailová adresa   |                  |                  | 1        |               | Emailová adresa          |           |
| tomas.simonovsky  | @dhl.com         |                  | CR.C.C.  |               | tomas.simonovs           | sky@dhl.o |

| Ano – Naplánovat vyzvednutí 🛛 🗸 🗸                           | Ne       |                                                                            |                               | TSA Privacy N<br>Přečtěte si prosír | Iotification<br>n oznámení TS/ |
|-------------------------------------------------------------|----------|----------------------------------------------------------------------------|-------------------------------|-------------------------------------|--------------------------------|
| Datum odeslání zásilky <b>(</b><br>Červen 9:30<br><b>29</b> | Časov    | ové rozmezí pro vyzvednutí – kdy může kurýr přijet pro připravenou zásilku |                               |                                     |                                |
| Dnes<br>Upravit 9:30                                        | 1 1 1    | 11:15<br>Uveđte nejm                                                       | 13:15<br>éně 60 minut pro Vaš | 15:00<br>e časové rozmezí           | 17:0                           |
|                                                             | Nejz     | zazší čas pro požada                                                       | ivek na vyzvednutí zá         | silky pro dnešní den je 16          | 5:00                           |
| Cde by měl kurýr vyzvednout zásilku?                        | *        | * Adresa vyzvednutí                                                        |                               |                                     |                                |
| vybene jeunu z moznosti                                     | <u> </u> |                                                                            | Tomas S                       | imonovsky                           |                                |
| Celková hmotnost zásielk na vyzvednutí                      |          |                                                                            | DHL Exp                       | ress                                |                                |
| 1 kg                                                        |          |                                                                            | 1086                          | monautu 29                          |                                |
| Pokyny pro kurýra                                           |          |                                                                            | Olomouc                       | , Olomoucky kraj, 779 00            |                                |
| Uvedte další pokyny, které byste chtěli aby kurýr obdrže    | el       |                                                                            | tomas.sir<br>+420.737         | nonovsky@dhl.com<br>1 214 834 to    |                                |
|                                                             |          |                                                                            | Upravit                       | Nastavit jako výchozí ad            | resu vyzvednutí                |
| Odmitnutí odpovědnosti a důležité podrobnosti               |          |                                                                            |                               |                                     |                                |
| B Gamman ouportanious a dulczne podrobnosti                 |          |                                                                            |                               |                                     |                                |

# **NASTAVENÍ**

MyDHL+ je naší dosud nejflexibilnější platforma pro posílání zásilek. Nabízíme Vám tři možnosti, které Vám ušetří čas při Vašem osobním nastavení.

### Výchozí zásilka

Zde si můžete nastavit výchozí údaje k Vašim zásilkám a při další objednávce je již nemusíte vkládat

- Nastavte výchozí balení n ebo dokumenty k zásilce.
- Nastavte výchozí hodnotu pro pojištění.
- Nastavte si údaje pro kurýra.

Moje nastavení Zde si uložte nastavení svého účtu a využijte rychlejší a osobnější přístup MyDHL+ při každé objednávce.

- Nastavte si online vyúčtování a uložte Vaši kartu.
- Vyberte autorizované uživatele Vašeho účtu.
- Nastavte si notifikace.

### Uložte si všechna Vaše celní nastavení a formuláře a clení pro Vás bude ještě rychlejší a

Moje celní

efektivnější.

- Vytvořte si vzory faktur.
- Nahrajte seznam všech svých produktů.
- Vyberte si elektronickou fakturaci.

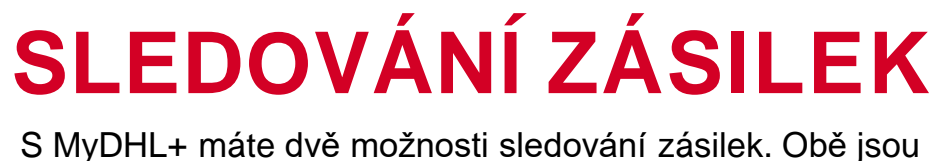

jednoduché, transparentní a flexibilní.

| come to MyDHL+                                                                |                                                                   |                                                                                                    |                                                                                                    |
|-------------------------------------------------------------------------------|-------------------------------------------------------------------|----------------------------------------------------------------------------------------------------|----------------------------------------------------------------------------------------------------|
| Today's Courier Report has                                                    | not been printed                                                  |                                                                                                    | Print Courier Report                                                                                                    |
| Annitor Shipments Create is No<br>Track                                       | Engreent Create trans Faverito 1<br>Shipment Mo<br>Consty and out | chodule a Pickad Create hos Past<br>nitoring and Notilications<br>Ay see new real-line shysteet datues<br>Monter Septemb | My Shipments<br>Part No das of a mole<br>9 Gaved Dy Mar (70)<br>9 In Transit (2)<br>9 Deliverso (1)<br>9 View Al: Shipmants |
| n Transit Shipments<br>Srf900545 Avy 22.00<br>Largets Dravis<br>Avris Private | 17 7766456164 July 21, 2017<br>John Kesnell<br>Archa Wertho (38)  | 75080058411 July 20, 2017<br>Marginta Chavez<br>Arene Profession (20                                                     | Create Reports  Addams Book Report  Courier Report  Datal Breakdown Report  Signment Data: Report                           |
| MERICO DITY VENUETIANO<br>CARRANZA MERICO                                     | NEW YORK , UNITED STATES<br>OF AMERICA                            | MEXICO GITY VENUSTIANO<br>CARRANZA MEXICO                                                                                | * Shipment Summary Report                                                                                                   |

| řehlec     | 1                                                                                                    |                                                                                                    |                                     | Nové    | hledání                                                                                       |
|------------|----------------------------------------------------------------------------------------------------|----------------------------------------------------------------------------------------------------|-------------------------------------|---------|-----------------------------------------------------------------------------------------------|
| <b>→</b> ∎ | Číslo nákladového listu<br><del>8033515470</del><br>zásilka byla vyzvednuta DHL<br>Přihlásit se pro zasláni<br>upozomění o zásilce | Čtvrtek, červen 28, 2018 v<br>Oblasi vyzvednuti:<br>OSTRAVA - ALBRECHTIC<br>REPUBLIC, THE<br>Oblasi doručeni:<br>PRAGUE - PRAGUE - CZE<br>THE | 11:26<br>KY - CZECH<br>CH REPUBLIC, | ✓ 1 Kus | Nemáte žádné zásili<br>nebo v nedávné dobi<br>Pokud tak učiníte, zo<br>a můžete je rychle sla |
| Čtvrte     | ek, červen 28, 2018                                                                                                    | Misto                                                                                                    | Čas                                 | Kusy    |                                                                                               |
| 2          | zásilka byla vyzvednuta DHL                                                                                                    | OSTRAVA - CZECH<br>REPUBLIC, THE                                                                                                    | 11:26                               | ✓ 1 Kus |                                                                                               |
| Středa     | a, červen 27, 2018                                                                                                    | Misto                                                                                                    | Čas                                 | Kusy    |                                                                                               |
| 1          | Zásilka převzata                                                                                                    | OSTRAVA - CZECH<br>REPUBLIC, THE                                                                                                    | 22:11                               |         |                                                                                               |
| Skrýt de   | etaily                                                                                                    |                                                                                                    |                                     |         |                                                                                               |

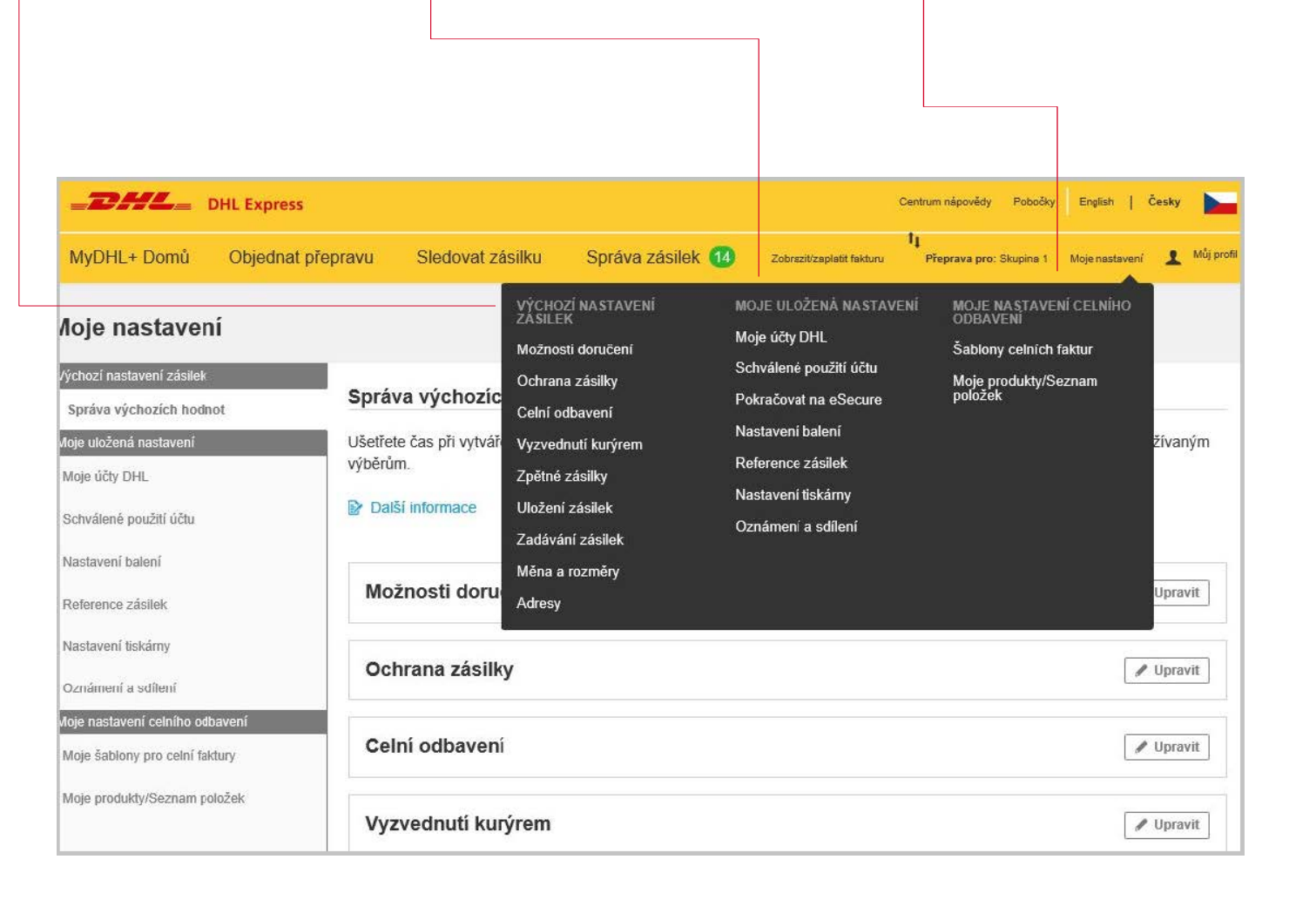

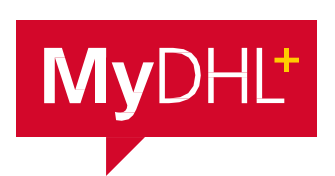

MyDHL+ otevírá novou éru mezinárodní expresní přepravy. MyDHL+ je plně optimalizovaná a efektivní platforma navržená tak, aby pracovala za Vás. Pro více informací navštivte <u>www.info.mydhl.express.dhl</u>

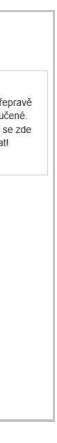

### Číslo zásilky

- Sledujte až 10 zásilek podle čísla zásilky najednou
- Sledujte jednotlivé statusy Vašich zásilek včetně jednotlivých časů

### Reference

 Vyberte druh zásilky a vložte číslo zásilky nebo její referenci

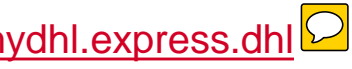